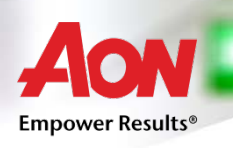

# Guida operativa per l'utilizzo del portale AonProf, per la scelta delle garanzie previste della Convenzione CIMO – Il sindacato dei medici

e per l'attivazione del servizio di assistenza legale prestato dallo Studio Faletti

# La documentazione precontrattuale e contrattuale prevista dalla normativa vigente è disponibile nella Sezione Documenti Tecnici di AonProf.

In relazione all'utilizzo di tecniche di comunicazione a distanza l'assicurato ha il diritto di:

- scegliere di ricevere e di trasmettere su supporto cartaceo (a mezzo fax o posta) ovvero su altro supporto durevole (file in formato pdf a mezzo e-mail) la seguente documentazione:
- a) la documentazione precontrattuale e contrattuale prevista dalla normativa vigente
- b) il Modulo di Proposta per l'apposizione della relativa sottoscrizione
- c) le comunicazioni previste dalla normativa vigente nel corso dell'assicurazione
- modificare liberamente la scelta effettuata
- richiedere, senza oneri aggiuntivi, la ricezione su supporto cartaceo (a mezzo fax o posta) della seguente documentazione:
- a) la documentazione precontrattuale e contrattuale prevista dalla normativa vigente
- b) il Modulo di Proposta per l'apposizione della relativa sottoscrizione
- c) le comunicazioni previste dalla normativa vigente nel corso dell'assicurazione
- scegliere di trasmettere il documento di polizza, ricevuto dagli assicuratori per il tramite dell'intermediario, per la sottoscrizione, su supporto cartaceo (a mezzo fax o posta) ovvero su altro supporto durevole (file informato pdf a mezzo e-mail)

# Come ci si collega al sistema AonProf?

E' possibile collegarsi al sistema AonProf utilizzando <u>questo</u> link.

Il sistema AonProf è necessario per:

- registrare la propria utenza
- elaborare un preventivo

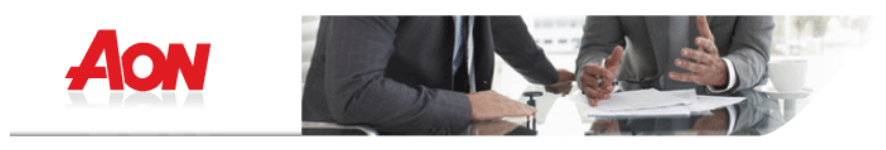

Accesso ad AonProf

|              | Login                                                                              |
|--------------|------------------------------------------------------------------------------------|
| Username:    |                                                                                    |
| Password:    |                                                                                    |
| Professione: | $\fbox{\label{eq:medici} Medici ospedalieri - Cimo Il Sindacato dei Medici } \lor$ |
|              | Ricorda password                                                                   |
|              | Accedi                                                                             |

🔉 Nuovo utente ? Clicca qui

🔏 Hai perso le credenziali ? Clicca qui

📸 Area di amministrazione - BackOffice

cliccando la voce Nuovo aderente? clicca qui si può registrare la propria utenza, che fornisce username e password per i futuri accessi alla propria area personale e per l'elaborazione e consultazione di preventivi

Al termine viene mostrata la conferma della registrazione e contestualmente viene inviata una email, con le credenziali (username e password) per i futuri accessi ad AonProf

| Aon                                                                                                    | B                                                                                                    |                                                                                                    |                                                                                                    | 3                                                                                                    |                                                                                     |
|----------------------------------------------------------------------------------------------------|----------------------------------------------------------------------------------------------------|----------------------------------------------------------------------------------------------------|----------------------------------------------------------------------------------------------------|----------------------------------------------------------------------------------------------------|-------------------------------------------------------------------------------------|
| Nuovo preventivo                                                                                                    | Elenco preventivi                                                                                                    | Elenco Polizze                                                                                                    | Documenti Tecnici                                                                                                    | Dati Personali                                                                                                    | FAQ                                                                                 |
|                                                                                                    |                                                                                                    |                                                                                                    |                                                                                                    | MEDICI OSPEDALIERI                                                                                                    | giuseppe pozzi pozzi<br>- CIMO IL SINDACATO DEI MEDICI                              |
| Gentile Utente,<br>Benvenuto all'interno di A<br>All'interno di AonProf potr<br>brokeraggio assicurativo.<br>Selezionando la categoria<br>ottenere, un preventivo si<br>Attraverso l'utilizzo dei da<br>onde eventualmente mod | on Prof l'applicazione studial<br>ai trovare le migliori condizior<br>Professionale di appartenenz<br>u misura.<br>Iti personali di accesso, che ve<br>fificare i parametri inseriti ed a | ta per il mondo dei Professi<br>ni di polizza e i migliori tass<br>a si avrà accesso all'area d<br>erranno forniti al termine de<br>aggiornare il preventivo cor | onisti e dedicata alla Respor<br>i intermediati per le categor<br>edicata, sarà a questo punto<br>ella procedura, si potrà acce<br>testualmente all'evoluzione | nsabilità Civile Professionale.<br>ie professionali da Aon S.p. <i>f</i><br>o necessario inserire le inform<br>dere in qualsiasi momento all<br>della propria attività professi | . leader mondiale del<br>azioni richieste per<br>a propria area personale<br>onale. |
|                                                                                                    |                                                                                                    |                                                                                                    |                                                                                                    |                                                                                                    | Logout                                                                              |
|                                                                                                    |                                                                                                    | AON<br>Via Andrea Ponti &/<br>Professional Se                                                                                                    | S.P.A.<br>10 – 20143 MILANO<br>rvices Team Italia                                                                                                    |                                                                                                    |                                                                                     |

1. Una volta effettuato l'accesso occorre cliccare su Nuovo Preventivo

Da questa pagina è possibile:

- elaborare un preventivo
- visualizzare i preventivi eventualmente già elaborati e salvati
- visualizzare i documenti tecnici
- visualizzare ed eventualmente modificare i propri dati inseriti in fase di registrazione dell'utenza

## 2. Selezionare il prodotto

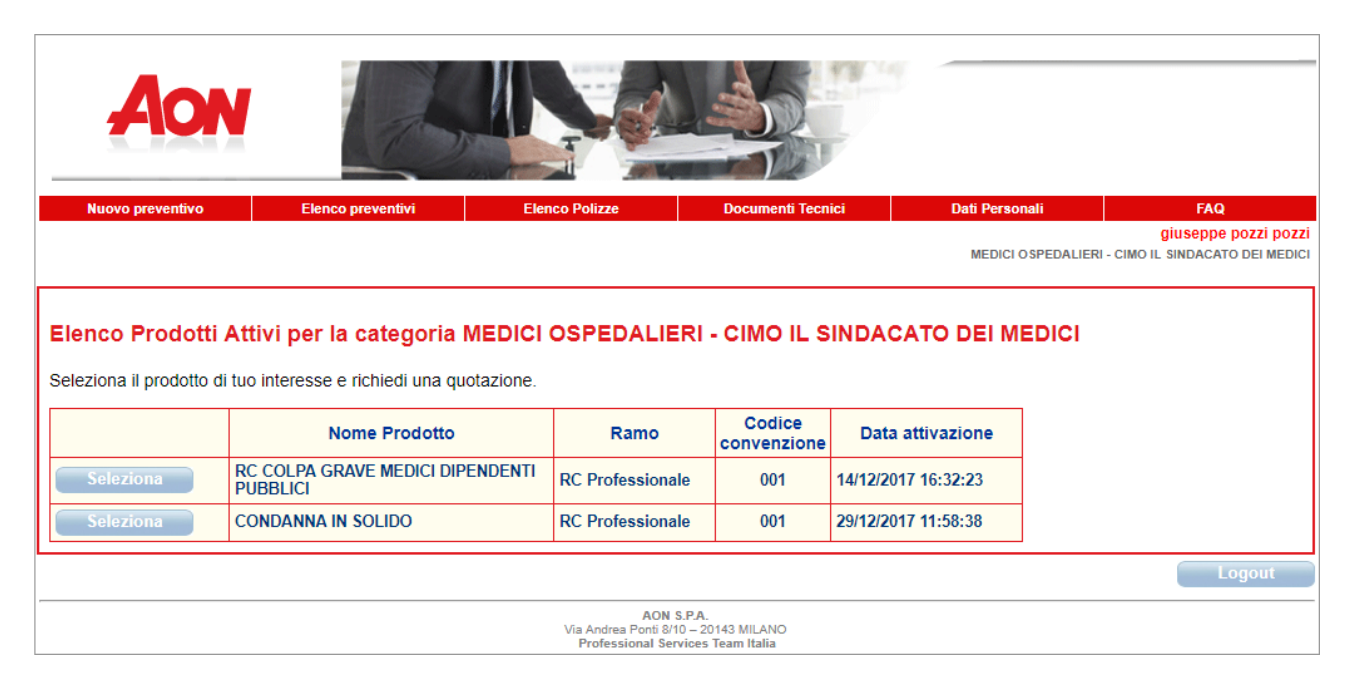

## 3. Compilare la scheda anagrafica

| Nuovo preventivo Elenco preventivi Elenco Polizze         | e Documenti Tecnici   | Dati Personali      | FAQ                            |
|-----------------------------------------------------------|-----------------------|---------------------|--------------------------------|
|                                                           |                       | MEDICI O SPEDALIERI | - CIMO IL SINDACATO DEI MEDICI |
| RC Professionale                                          |                       |                     |                                |
| DATI ANAGRAFICI DEL PROPONENTE / CONTRAENTI               | E / ASSICURATO/I      |                     |                                |
| Nome:                                                     | giuseppe pozzi *      |                     |                                |
| Cognome:                                                  | pozzi *               |                     |                                |
| DATI ANAGRAFICI DEL CONTRAENTE E ASSICURATO DELLA POLIZZA |                       |                     |                                |
| Nome e Cognome:                                           |                       | *                   |                                |
| Codice Fiscale                                            | *                     |                     |                                |
| Indirizzo (Via/P.zza e numero civico):                    |                       | *                   |                                |
| Domicilio (cap, città e provincia):                       |                       | TO • *              |                                |
| Telefono e Fax:                                           | *                     |                     |                                |
| Email:                                                    | pozzi.beppe@gmail.com | *                   |                                |
|                                                           |                       | Annulla             | a Avanti >>                    |
|                                                           |                       |                     | Logout                         |

4. Selezione dell'attività svolta, dei massimali e delle garanzie desiderate, della data di decorrenza

| Nuovo preventivo                                                                                                    | Elenco preventivi                                                                                               | Elenco Polizze                                | Documenti le                                      | cnici Dati Pe | rsonali                               | FAQ                                                                         |
|----------------------------------------------------------------------------------------------------|----------------------------------------------------------------------------------------------------|-----------------------------------------------|---------------------------------------------------|---------------|---------------------------------------|-----------------------------------------------------------------------------|
|                                                                                                    |                                                                                                    |                                               |                                                   | MED           | IICI O SPEDALIERI - (                 | giuseppe pozzi pozzi<br>XIMO IL SINDACATO DEI MEDICI                        |
| RC Professionale<br>COMPILAZIONE                                                                                                    | QUESTIONARIO                                                                                                    |                                               |                                                   |               |                                       |                                                                             |
| Selezione delle Garanzie                                                                                                    | Errori/Omissioni Dichia                                                                                         | razioni                                       |                                                   |               |                                       |                                                                             |
| DETTAGLI ATTIVITA' A                                                                                                    | SSICURATA GARANZIA R                                                                                            | C COLPA GRAVE                                 |                                                   |               |                                       |                                                                             |
| <ol> <li>Selezionare le garan</li> <li>Struttura Sanitaria F</li> <li>Provincia della Strut</li> <li>Categoria di rischio:<br/>NB: Indicare il Codice di</li> </ol> | zie che si intendono attiv<br>ubblica di Appartenenza<br>tura Sanitaria Pubblica di<br>corrispondente come da l | vare:<br>Appartenenza<br>egenda che segue     |                                                   |               | RC COLPA G                            | RAVE * *                                                                    |
| 1 = Dirigente Medico                                                                                                    |                                                                                                    |                                               |                                                   |               |                                       |                                                                             |
| 2 = Dirigente di struttu                                                                                                    | ira                                                                                                    |                                               |                                                   |               |                                       |                                                                             |
| 3 = Medico contrattista                                                                                                    |                                                                                                    |                                               |                                                   |               |                                       |                                                                             |
| 4 = Medico specializza                                                                                                    | ndo                                                                                                    |                                               |                                                   |               |                                       |                                                                             |
| <ol> <li>Specializzazione</li> <li>Indicare il Massima</li> <li>Retroattività Illimit</li> <li>Data Decorrenza</li> <li>NB: Inserire una data o</li> </ol>          | le per la Responsabilità (<br>ata<br>uguale o maggiore del 31                                                   | Civile<br>/12/2017                            |                                                   |               | Altra Speciali:<br>1.000.000,00<br>SI | <u>ZZZ ▼</u> *<br>▼ *<br>▼ *                                                |
| ← Torna ai dati anag                                                                                                    | rafici                                                                                                    |                                               |                                                   |               | Tota                                  | Avanti >><br>le premio: 0,00<br>Premio annuo:<br>:adenza:<br>Vedi dettaglio |
|                                                                                                    |                                                                                                    |                                               |                                                   |               |                                       | Logout                                                                      |
|                                                                                                    |                                                                                                    | AON<br>Via Andrea Ponti 8/<br>Professional Se | S.P.A.<br>10 – 20143 MILANO<br>rvices Team Italia |               |                                       |                                                                             |

## 5. Dichiarazioni sulla sinistrosità

| Aon                                                                                                    |                          |                                                                   |
|----------------------------------------------------------------------------------------------------|--------------------------|-------------------------------------------------------------------|
| Nuovo preventivo Elenco preventivi Elenco Polizze Documenti Tecnici                                                                                                    | Dati Personali           | FAQ                                                               |
|                                                                                                    | MEDICI OSPEDALIERI       | giuseppe pozzi pozzi<br>- CIMO IL SINDACATO DEI MEDICI            |
| RC Professionale                                                                                                    |                          |                                                                   |
| 2 COMPILAZIONE QUESTIONARIO                                                                                                    |                          |                                                                   |
| Selezione delle Garanzie Errori/Omissioni Dichiarazioni                                                                                                    |                          |                                                                   |
| RICHIESTE DI RISARCIMENTO PRECEDENTI E/O IN CORSO RC COLPA GRAVE                                                                                                    |                          |                                                                   |
| 15. Esiste una polizza personale in corso a copertura degli stessi rischi?                                                                                                    | SI                       | *                                                                 |
| 16. In quale data è in scadenza la polizza in corso?                                                                                                    |                          | 31/12/2017                                                        |
| <ol> <li>Negli ultimi 5 anni è venuto a conoscenza di Fatti e/o Circostanze e/o Richieste di<br/>Risarcimento (come definiti nelle Condizioni di Polizza) inerenti l'attività professionale<br/>esercitata nell'ambito del Servizio Sanitario Nazionale?</li> <li>NB: Se "SI": Inviare il Modulo Raccolta Sinistri disponibile nella sezione Documenti<br/>Tecnici</li> </ol> | SI                       | ▼]*                                                               |
|                                                                                                    | <pre>&lt;&lt; Indi</pre> | etro Avanti >>                                                    |
| 두 Torna ai dati anagrafici                                                                                                    | Тс                       | tale premio: 0,00<br>Premio annuo:<br>Scadenza:<br>Vedi dettaglio |
|                                                                                                    |                          | Logout                                                            |
| AON S.P.A.<br>Via Andrea Ponti 810 – 20143 MILANO<br>Profesional Services Team Italia                                                                                                    |                          |                                                                   |

## 6. Dichiarazioni sull'adeguatezza e privacy

| Aon                                                                                                    |                                                                                                    |                                  |
|----------------------------------------------------------------------------------------------------|----------------------------------------------------------------------------------------------------|----------------------------------|
| Nuovo preventivo Elenco preventivo Elenco Polizze Documenti Jecnico                                                                                                    | Deb Personali                                                                                                   | FAD                              |
|                                                                                                    | grou<br>MEDICI OSPEDALIERI - CIMO IL SINDA                                                                      | CATO DEI MEDICI                  |
| COMPILAZIONE QUESTIONARIO     Selezione delle Garanzie Errori/Omissioni Dichiarazioni     ADEGUATEZZA: Gli Intermediari assicurativi hanno l'obbligo di proporre esclusivamente polizze adi     Contraente fornisce le informazioni necessarie ai fini dell'adeguatezza della propost.     Polizza conforme alle esigenze ed ai bisogni contanuti nel guestionario assuntivo. Pertanto, le dichi     19. Le dichiarazioni che seguono risultano appropriate? 1. le esigenze assicurative     dell'Assicurando derivano da un obbligo di legge; 2. l'Assicurando ha compreso con     chiarezza le caratteristiche principali della copertura assicurativo offerta; 3. L'Assicurando     ha ricevuto e preso visione del contenuto del Pascicolo Informativo e dell'informativo     Precontrattuale relativi al contratto assicurativo proposto risulti idoneo rispetto alle     sue esigenze assicurative, intendendo tutelarsi contro il rischio di dover esborsare     somme di denaro, a titolo di danno erariale, da corrispondere alla Pubblica     Amministrazione in genere, a seguito di senteriza definito pronuncita dalla Corte del     Conti, con accertamento della colpa grave dell'Assicurando stesso; ovvero il risarcimento     per Perdite Patrimonali in conseguito di senteria definitiva pronuncita dalla Corte del     Conti, con accertamento della colpa grave dell'Assicurando stesso; ovvero il risarcimento     per Berdite Rativimania li ne consegunata di Comportamenti Colposi posti in essere nell     'esercizio dell' attività professionale, come esercente la professione sanitaria nell'ambito     di una Struttura Sanitaria e Socio - Sanitaria Pubblica, 5. L'Assicurando è consapevole     che la Publica offerta opers in regime di 'Colamis made' e prevede limit di indennizzo, | eguate alle esigenze assicurative<br>a formulatagli, per ottenere l'emis<br>viarazioni che seguono risultano ap | tel<br>sione della<br>propriate? |
| imiti di operativita ed escusioni di cui na preso visione.<br>PRIVACY - Il Contraente, preso atto dell'Informativa sulla Privacy ai sensi degli artt. 23 e 26 del d.                                                                                                    | lgs. n. 196/03:                                                                                                 |                                  |
| 21. al trattamento dei dati personali, comprendendo eventualmente in tale definizione<br>anche i dati sensibili (dati idonei a rivelare lo stato di salute) ed i dati giudiziari (dati<br>idonei a rivelare la qualità di indagato o imputato) per le finalità di cui al punto 1-A<br>dell'informativa e nelle modalità di cui al punto 2:                                                                                                    |                                                                                                    | <b>.</b> .                       |
| 22. alla comunicazione dei dati personali, comprendendo eventualmente in tale definizione anche i dati sensibili (dati idonei a rivelare lo stato di salute) ed i dati giudiziari (dati idonei a rivelare la qualità di indagato o imputato) alle categorie di soggetti e nelle modalità indicate al punto 5 dell'Informativa che il possono sottoporre a trattamenti aventi le finalità di cui al punto 1-A della medesima Informativa;                                                                                                    |                                                                                                    | ▼.                               |
| <ol> <li>allo svolgimento di attività di informazione e di promozione commerciale dei<br/>pacchetti assicurativi dei soggetti indicati nell'Informativa nei suoi confronti;</li> </ol>                                                                                                    |                                                                                                    | ▼.*                              |
| Cliccare sul tasto "CALCOLATRICE" per visualizzare il premio, quindi sul tasto TERMINA per salvare                                                                                                    | e il Preventivo                                                                                                 | Termina                          |
| Torna al dati anagrafioi                                                                                                    | Totale premi<br>Premio a<br>Soadenza:<br>Vedi de                                                                | o: 0,00<br>Innuo:                |
|                                                                                                    |                                                                                                    | Logout                           |
| AON 5.1%.<br>Via Andrea Ponti 8/10 – 20143 MILANO<br>I frofessional Services Jean Bala                                                                                                    |                                                                                                    |                                  |

 Cliccare prima sulla calcolatrice per visualizzare il premio e poi su termina per visualizzare il preventivo

|                          | Indietro Termina                                                         |
|--------------------------|--------------------------------------------------------------------------|
| Torna ai dati anagrafici | Totale premio: 0,00<br>Premio annuo: 0,00<br>Scadenza:<br>Vedi dettaglio |
|                          | Logout                                                                   |

#### 9. Visualizzazione del preventivo

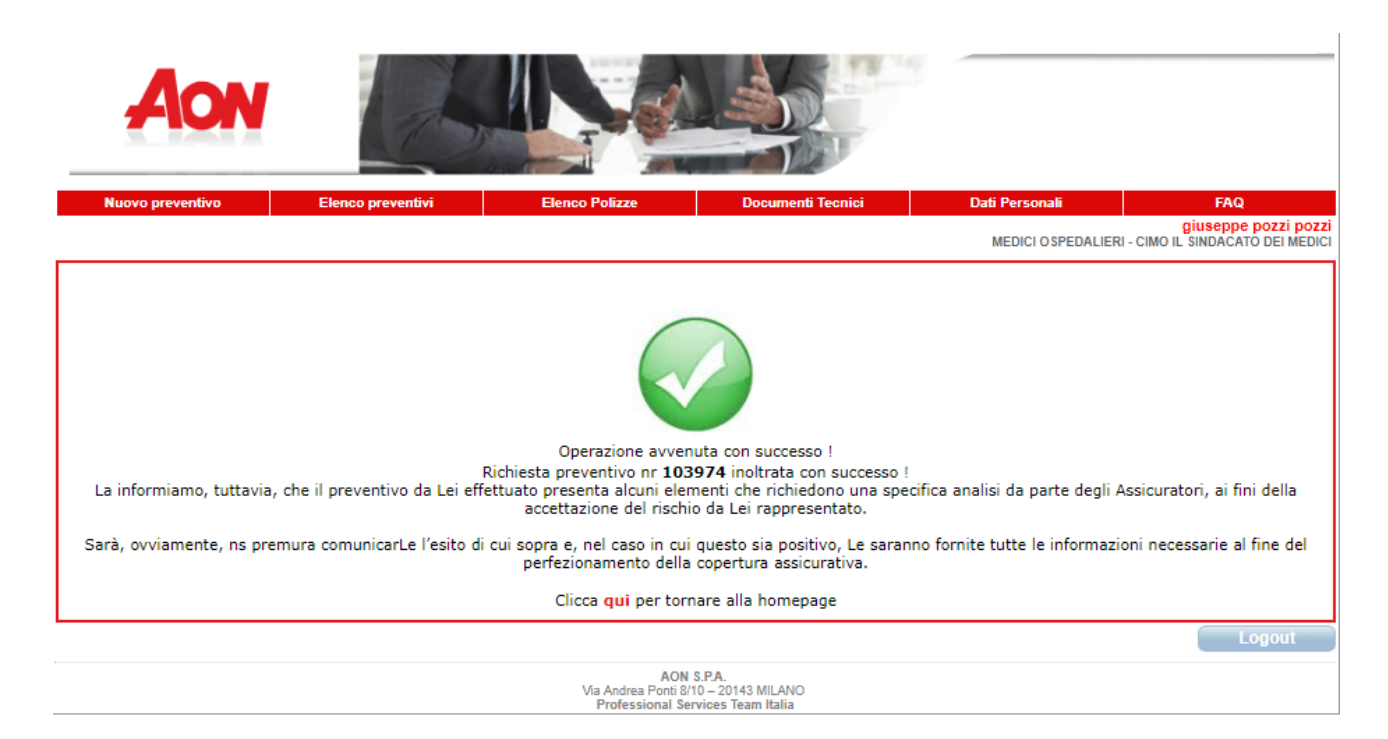

viene mostrata la conferma del salvataggio del preventivo e contestualmente viene inviata una email, con le istruzioni per il perfezionamento della polizza

Il modulo di proposta può essere visualizzato cliccando sulla voce del menu Elenco preventivi

### esso contiene anche la modulistica necessaria per l'attivazione del servizio di assistenza legale prestato dallo Studio Faletti

#### questa modulistica va stampata, firmata ed inviata seguendo le istruzioni in essa contenute.

Se si è indicata la presenza di sinistri pregressi (come nel caso in esempio) il sistema avverte che è necessaria la compilazione del modulo raccolta informazioni sinistri reperibile nella sezione **Documenti** tecnici

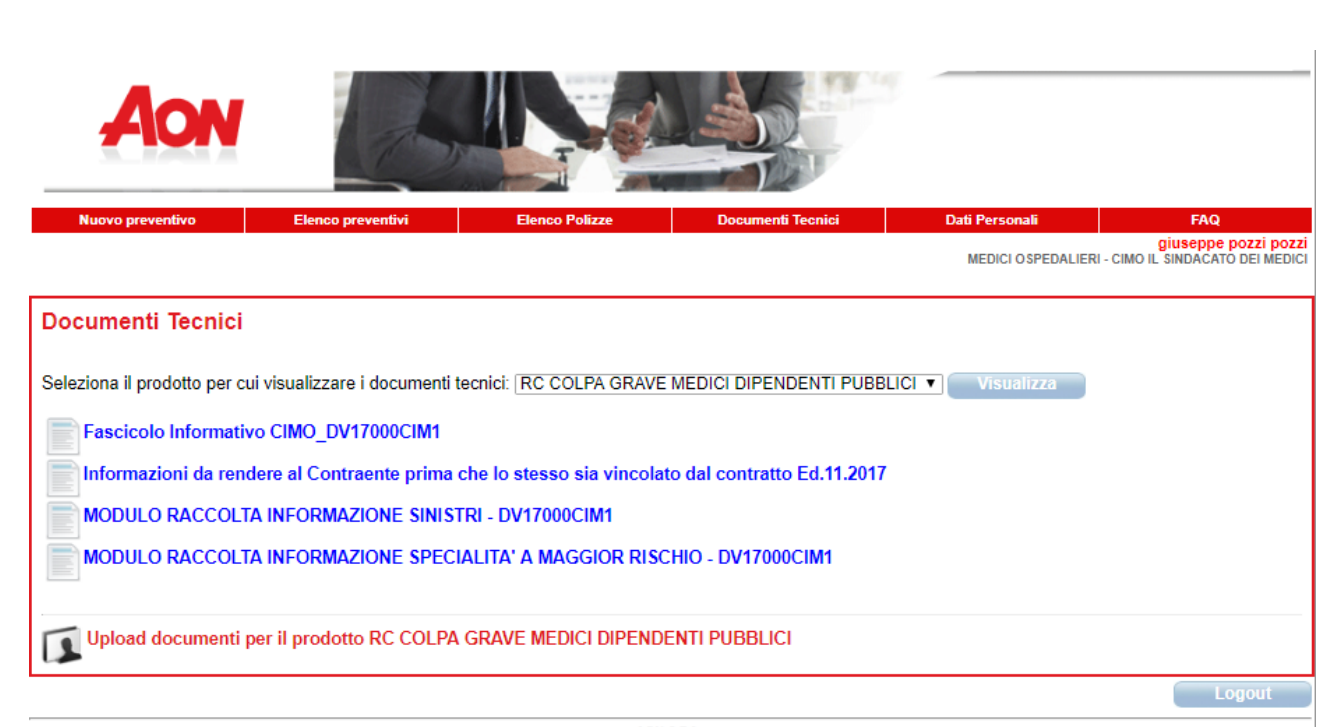

AON S.P.A. Via Andrea Ponti 8/10 – 20143 MILANO Professional Services Team Italia Dalla sezione Documenti tecnici è anche possibile accedere alla pagina che consente l'upload dei documenti relativi al contratto che si sta sottoscrivendo

| A                     | ON             |                            |                                               |                                                   |                    |                                                        |
|-----------------------|----------------|----------------------------|-----------------------------------------------|---------------------------------------------------|--------------------|--------------------------------------------------------|
| Nuovo preve           | entivo         | Elenco preventivi          | Elenco Polizze                                | Documenti Tecnici                                 | Dati Personali     | FAQ                                                    |
|                       |                |                            |                                               |                                                   | MEDICI OSPEDALIERI | giuseppe pozzi pozzi<br>- CIMO IL SINDACATO DEI MEDICI |
| Seleziona il pro      | odotto per cui | visualizzare i documenti t | ecnici: RC COLPA GRAVE                        | MEDICI DIPENDENTI PUBBI                           | LICI ▼ Visualizza  |                                                        |
| Upload d              | locumenti pe   | er il prodotto RC COLPA    | GRAVE MEDICI DIPEND                           | ENTI PUBBLICI                                     |                    |                                                        |
| File pdf(max 4<br>MB) | Scegli file    | Nessun file selezionato    |                                               |                                                   |                    |                                                        |
| Titolo file:          |                |                            | Upload                                        | Chiudi                                            |                    |                                                        |
|                       |                |                            |                                               |                                                   |                    | Logout                                                 |
|                       |                |                            | AON<br>Via Andrea Ponti 8/<br>Professional Se | S.P.A.<br>10 – 20143 MILANO<br>rvices Team Italia |                    |                                                        |

## 10. Pagamento del premio

E' possibile pagare on line cliccando sul bottone "pagOnline" oppure tramite bonifico bancario seguendo le istruzioni sul Modulo di Scelta

Le proposte per le quali è stata dichiarata una sinistrosità pregressa non sono immediatamente pagabili, occorre attendere il benestare del sottoscrittore che Aon comunicherà nel più breve tempo possibile

|      |                                                                          |           | 100               |            |          |                                       |              |               |            |           |
|------|--------------------------------------------------------------------------|-----------|-------------------|------------|----------|---------------------------------------|--------------|---------------|------------|-----------|
|      | Nuovo pr                                                                 | eventivo  | Elenco preventivi | Elenco P   | olizze   | Documenti Tecnici                     | Dati Persona | li            | F/         | NQ        |
| Elev | giuseppe pozzi pozz<br>MEDICI OSPEDALIERI - CIMO IL SINDACATO DEI MEDICI |           |                   |            |          |                                       |              |               |            |           |
| Elei | псо р                                                                    | reventivi | richiesti         | Dete       |          |                                       |              |               |            |           |
|      |                                                                          | Nr Prev.  | Nominativo        | creazione  | Stato    | Prodotto                              |              | N.<br>Polizza | Scadenza   |           |
| ٩    |                                                                          | 103974    | giuseppe pozzi    | 07/01/2018 | Aperta   | RC COLPA GRAVE MEDICI DIP<br>PUBBLICI | ENDENTI      |               | 31/12/2018 |           |
| ٩    | D                                                                        | 103686    | giuseppe pozzi    | 05/01/2018 | Concessa | RC COLPA GRAVE MEDICI DIP<br>PUBBLICI | ENDENTI      |               | 31/12/2018 | PagOnline |
| Q    | Þ                                                                        | 103681    | giuseppe pozzi    | 05/01/2018 | Concessa | CONDANNA IN SOLIDO                    |              |               | 31/12/2018 | PagOnline |
|      | AON S PA                                                                 |           |                   |            |          |                                       |              |               |            |           |

Scegliendo il pagamento on line inizia il processo di pagamento gestito direttamente dall'istituto di credito.

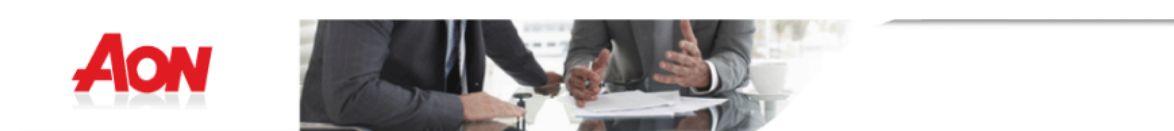

|            | ACQUISTO POLIZZA ONLINE                                                |
|------------|------------------------------------------------------------------------|
|            | INFORMAZIONI ORDINE                                                    |
| Nr. Ordine | 103686/2018                                                            |
| Importo    | 300,00                                                                 |
| Valuta     | EUR                                                                    |
| Preventivo | 103686                                                                 |
| Documento  |                                                                        |
| Nominativo | giuseppe pozzi pozzi                                                   |
| Prodotto:  | Polizza Assicurativa MEDICI OSPEDALIERI - CIMO IL SINDACATO DEI MEDICI |
|            | Invia Ordine Annulla                                                   |

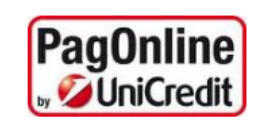

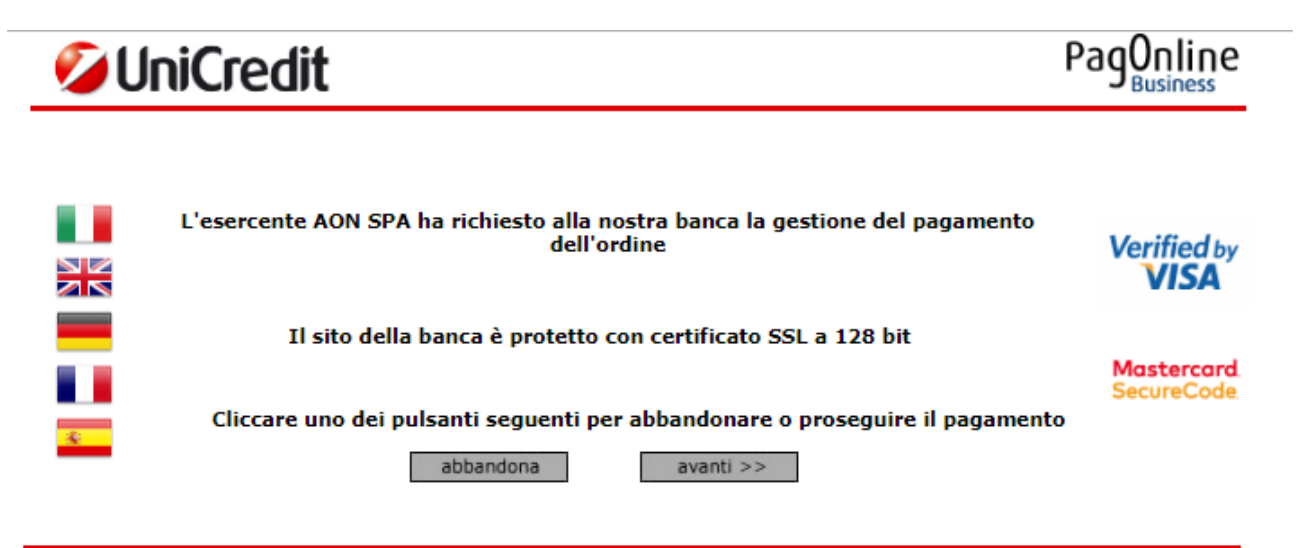

Informativa cookies